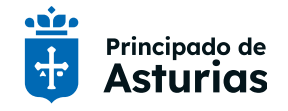

## Renuncia al Concurso de Traslados

## Instrucciones de uso del servicio electrónico

En este documento se dan las instrucciones necesarias para el uso servicio electrónico que permite renunciar a la participación en el procedimiento del concurso de traslados de personal docente.

Archivo: renunciaConcursoTraslados\_v2.docx Última modificación: 13 de marzo de 2024

#### Contenido

| 01.  | ¿Quién puede renunciar al procedimiento del concurso de traslados? | 2 |
|------|--------------------------------------------------------------------|---|
| 02.  | Acceso al servicio electrónico                                     | 2 |
| 03.  | Proceso de renuncia                                                | 4 |
| 03.1 | Pantalla informativa inicial                                       | 4 |
| 03.2 | Renuncia al concurso de traslados                                  | 4 |
| 03.3 | Cancelación de la renuncia al concurso de traslados                | 5 |
| 03.4 | Renuncias y cancelaciones grabadas                                 | 5 |
|      |                                                                    |   |

| Fecha   | 13/03/24                          | Página <b>1</b> de 5 |
|---------|-----------------------------------|----------------------|
| Archivo | renunciaConcursoTraslados_v2.docx |                      |

Nuevo Sistema de Diseño de portal institucional

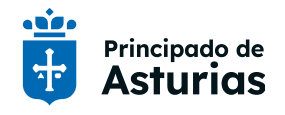

# 01. ¿Quién puede renunciar al procedimiento del concurso de traslados?

Al procedimiento del concurso de traslados solo puede renunciar el profesorado que participa de forma voluntaria.

## 02. Acceso al servicio electrónico

El acceso se realiza a través de la intranet del Principado de Asturias.

Desde un dispositivo conectado a la red corporativa del Principado de Asturias 1 https://intranet.asturias.es Desde un dispositivo conectado a otro tipo de red https://accesoseguro.asturias.es En este caso, por motivos de seguridad, se le solicitarán dos veces sus credenciales. Usuario: E+DNI Contraseña: La de Educastur (misma que en Sauce) -Principado de Asturias Nombre de usuario E+DNI Contraseña ..... Recuérdame Escogemos la opción Para tu trabajo 2 ..... Principado de ÷ Asturias Hola Hola Cerrar sesión General martes, 12 de marzo de 2024 - 14:39 h Para ti Para tu trabaj Destacados

| Fecha   | 13/03/24                          | Página <b>2</b> de 5 |
|---------|-----------------------------------|----------------------|
| Archivo | renunciaConcursoTraslados_v2.docx |                      |

> Control del teletrabajo

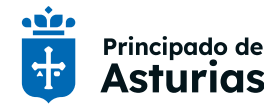

3

Escogemos Servicios Electrónicos de Educación en el apartado Para tu trabajo.

| Aplicaciones                                                         | Ayudas y subvenciones                                                                                             | Carteleras para personal del SESPA                                           |
|----------------------------------------------------------------------|----------------------------------------------------------------------------------------------------|------------------------------------------------------------------------------|
| Accede a las aplicaciones necesarias para tu                         | Altas en la BdNS, guía de estilo, Asturcón XXI                                                                    | Carteleras para personal del SESPA                                           |
| Más información 🧿                                                    | Más información O                                                                                                 | Más información                                                              |
| Contratación centralizada                                            | Desarrollos digitales                                                                                             | Documentación y legislación                                                  |
| Toda la información en el portal de<br>Transparencia                 | Actividades del Servicio de Desarrollos Digitales<br>Más información 📀                                            | Legislación, normativa del empleado público,<br>documentación y bibliografía |
| Más información O                                                    |                                                                                                    | Màs información                                                              |
| Facturación electrónica                                              | Herramientas colaborativas                                                                                        | Manuales PACA                                                                |
| Guía sobre la factura electrónica<br>Más información 🔮               | Programas que permiten el trabajo conjunto<br>independientemente de la ubicación geográfica.<br>Más información • | Manuales de la aplicación PACA<br>Más información                            |
| Manuales y normas técnicas                                           | Modernización administrativa                                                                                      | Plantillas y formularios                                                     |
| SITE, Pescamar, Contrata, elaboración de<br>normativa                | Interoperabilidad, simplificación, folletos<br>Más información 오                                                  | Aportación de documentación a un expedient<br>alta y baja de Interop         |
| Más información 🗿                                                    |                                                                                                    | Más información                                                              |
| Protección de datos                                                  | Seguridad de la información                                                                                       | Servicios electrónicos de Educación                                          |
| Normativa, principios, derechos                                      | Política, boletines, manuales y guías                                                                             | Calificación de tribunales, concurso de traslad<br>y petición de plazas      |
| Más información 📀                                                    | Más información 오                                                                                                 | Más información                                                              |
| Teletrabajo                                                          |                                                                                                    |                                                                              |
| Citrix, Office 365, Teams y herramientas<br>exclusivas para el Sespa |                                                                                                    |                                                                              |
| Mis information O                                                    |                                                                                                    |                                                                              |

Volvemos a identificarnos de la misma manera que al inicio.

#### Usuario: E+DNI

5

Contraseña: La de Educastur (misma que en Sauce)

| eres un usuario dado de alta introduce tu clave |                |                                       |
|-------------------------------------------------|----------------|---------------------------------------|
|                                                 |                |                                       |
|                                                 |                |                                       |
|                                                 | Usuario        | Indica la letra (ejemplo: E33325981L) |
|                                                 |                |                                       |
|                                                 | Clave Personal |                                       |
|                                                 |                |                                       |
|                                                 |                |                                       |
|                                                 |                | → Entrar                              |

| Fecha   | 13/03/24                          | Página <b>3</b> de 5 |
|---------|-----------------------------------|----------------------|
| Archivo | renunciaConcursoTraslados_v2.docx |                      |

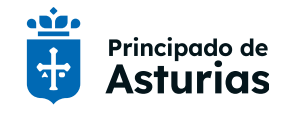

## **03. Proceso de renuncia**

## 03.1 Pantalla informativa inicial

Si usted participa por más de un cuerpo se le solicitará el cuerpo para el que desea gestionar la renuncia.

| _Concurso de traslados |                                                              |
|------------------------|--------------------------------------------------------------|
| 🦧 Gestion de Renuncias |                                                              |
| Selección de cuerpo    |                                                              |
| Cuerpo:                | 0597 - MAESTROS Seleccionar                                  |
|                        | 0597 - MAESTROS<br>0590 - PROFESORES DE ENSEÑANZA SECUNDARIA |

Usted podrá renunciar al concurso de traslados o cancelar una renuncia tantas veces como desee. Inicialmente, no tendrá grabadas renuncias ni cancelaciones.

| oncurso de traslados                                                |            |                                                                                        |
|---------------------------------------------------------------------|------------|----------------------------------------------------------------------------------------|
| Gestion de Renuncias                                                |            |                                                                                        |
| Datos de identificación                                             |            |                                                                                        |
| Cuerpo:<br>Nombre:<br>Primer apellido:<br>Segundo apellido:<br>DNI: |            | 0590 - PROFESORES DE ENSEÑANZA SECUNDARIA<br>JU18286<br>GU18258<br>VA18258<br>8910965A |
| Renuncias                                                           |            |                                                                                        |
| Fecha proceso<br>No se han encontrado renuncias.                    | Fecha baja | Tipo proceso                                                                           |

### **03.2 Renuncia al concurso de traslados**

Para renunciar al concurso de traslados, simplemente pulse el botón de Renunciar.

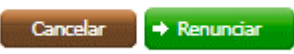

Tras confirmar la renuncia, el sistema grabará y le mostrará su solicitud de renuncia grabada.

| Concurso de traslados                                               |                                |                                                                                   |   |
|---------------------------------------------------------------------|--------------------------------|-----------------------------------------------------------------------------------|---|
| Datos de identificación                                             |                                |                                                                                   |   |
| Cuerpo:<br>Nombre:<br>Primer apellido:<br>Segundo apellido:<br>DNI: | 05<br>JL<br>G<br>V<br>85<br>85 | 590 - PROFESORES DE ENSEÑANZA SECUNDARIA<br>U18286<br>U18258<br>X18258<br>910985A |   |
| Renuncias                                                           |                                |                                                                                   |   |
| Fecha proceso<br>08/03/2022 13:32:20                                | Fecha baja                     | Tipo proceso<br>RENUNCIA                                                          | • |
|                                                                     |                                |                                                                                   |   |

| Fecha   | 13/03/24                          | Página <b>4</b> de 5 |
|---------|-----------------------------------|----------------------|
| Archivo | renunciaConcursoTraslados_v2.docx |                      |

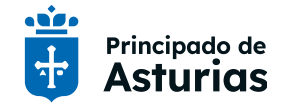

#### 03.3 Cancelación de la renuncia al concurso de traslados

Las renuncias pueden ser canceladas de tal manera que usted figurará en este proceso como si nunca hubiera renunciado. Para ello, si ha hecho una renuncia al procedimiento del concurso de traslados y ésta ha quedado registrada, utilice el botón **Cancelar renuncia**.

|  | Cancelar | Cancelar renuncia |
|--|----------|-------------------|
|--|----------|-------------------|

Tras confirmar la cancelación de la renuncia, el sistema grabará y le mostrará su solicitud de cancelación de renuncia grabada.

| stion de Renuncias                                          |            |                                                                                        |
|-------------------------------------------------------------|------------|----------------------------------------------------------------------------------------|
| os de identificación                                        |            |                                                                                        |
| Cuerpo:<br>Nombre:<br>Primer apellido:<br>Segundo apellido: |            | 0590 - PROFESORES DE ENSEÑANZA SECUNDARIA<br>JU18286<br>GU18258<br>VA18258<br>8910085a |
| UM.                                                         |            |                                                                                        |
| Unclas<br>Fecha proceso<br>08/03/2022 13:34:38              | Fecha baja | Tipo proceso<br>CANCELACION RENUNCIA                                                   |

#### **03.4 Renuncias y cancelaciones grabadas**

Cuando se han hecho muchas renuncias y cancelaciones, estas se ordenan cronológicamente, colocándose las más recientes en la parte superior. La manera de conocer cual es la última realizada es la que está en la parte superior, cuya fecha de baja está vacía y que muestra el tipo de renuncia.

| Concurso de traslados                                               |                     |                                                              |   |
|---------------------------------------------------------------------|---------------------|--------------------------------------------------------------|---|
| 🎻 Gestion de Renuncias                                              |                     |                                                              |   |
| Datos de identificación                                             |                     |                                                              |   |
| Cuerpo:<br>Nombre:<br>Primer apellido:<br>Segundo apellido:<br>DNI: |                     | 0597 - MAESTROS<br>JU18286<br>GU18258<br>VA18258<br>8910985A |   |
| Renuncias                                                           |                     |                                                              |   |
| Fecha proceso<br>19/01/2022 12:39:56                                | Fecha baja          | Tipo proceso<br>RENUNCIA                                     | A |
| 19/01/2022 12:38:04                                                 | 19/01/2022 12:39:56 | CANCELACION RENUNCIA                                         |   |
| 19/01/2022 11:55:52                                                 | 19/01/2022 12:38:04 | RENUNCIA                                                     |   |
| 19/01/2022 11:48:43                                                 | 19/01/2022 11:55:52 | CANCELACION RENUNCIA                                         |   |
| 19/01/2022 11:47:41                                                 | 19/01/2022 11:48:43 | RENUNCIA                                                     |   |

| Fecha   | 13/03/24                          | Página <b>5</b> de 5 |
|---------|-----------------------------------|----------------------|
| Archivo | renunciaConcursoTraslados_v2.docx |                      |